# CloudQAtest

Knowledgebase > 2 Category 2 june testing (Mass Action 2) > New Articticles 27

## New Articticles 27

(Abhay - 2023-03-27 - Comments (2) - 2 Category 2 june testing (Mass Action 2

In all Windows versions, you can use the keyboard to open My Computer without using the mouse. Pressing the shortcut keys Windows key+Eopens My Computer (Explorer). Your computer's drives and any installed devices are listed under the "This PC" section on the left. or 1. Get to the Windows desktop and open StarVIn all Windows versions, you can use the keyboard to open My Computer without using the mouse. Pressing the shortcut keys Windows key+Eopens My Computer (Explorer). Your computer's drives and any installed devices are listed under the "This PC" section on the left. or 1. Get to the Windows desktop and open StarIn all Windows versions, you can use the keyboard to open My Computer without using the mouse. Pressing the shortcut keys Windows key+Eopens My Computer (Explorer). Your computer's drives and any installed

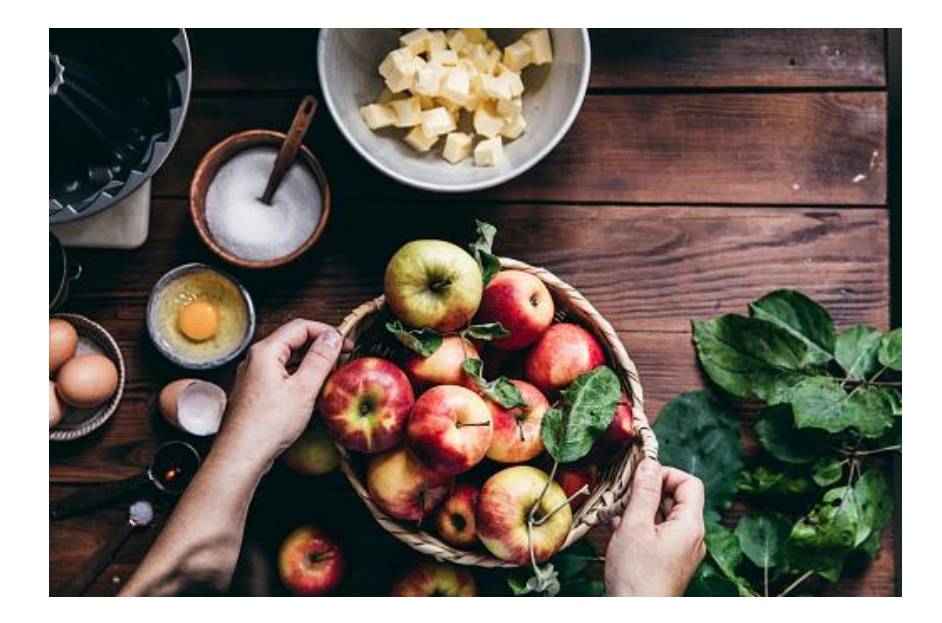

devices are listed under the "This PC" section on the left. or 1. Get to the Windows desktop and open StarIn all Windows versions, you can use the keyboard to open My **Computer** without using the mouse. Pressing the shortcut keys Windows key+Eopens My Computer (Explorer). Your **computer's** drives and any installed devices are listed under the "This PC" section on the left. or 1. Get to the Windows desktop and open StarIn all Windows versions, you can use the keyboard to open **My Computer** without using the mouse. Pressing the shortcut keys Windows key+Eopens My **Computer** (Explorer). Your **computer's** drives and any installed devices are listed under the "This PC" section on the left. or 1. Get to the Windows desktop and open StarIn all Windows versions, you can use the keyboard to open My **Computer** without using the mouse. Pressing the shortcut keys Windows key+Eopens My Computer (Explorer). Your **computer's** drives and any installed devices are listed under the "This PC" section on the left. or 1. Get to the Windows desktop and open Star

#### Question

In all Windows versions, you can use the keyboard to open **My Computer** without using the mouse. Pressing the shortcut keys Windows key+Eopens **My Computer** (Explorer). Your **computer's** drives and any installed devices are listed under the "This PC" section on the left. or 1. Get to the Windows desktop and open Star

In all Windows versions, you can use the keyboard to open **My Computer** without using the mouse. Pressing the shortcut keys Windows key+Eopens **My Computer** (Explorer). Your **computer's** drives and any installed devices are listed under the "This PC" section on the left. or 1. Get to the Windows desktop and open StarIn all Windows versions, you can use the keyboard to open **My Computer** without using the mouse. Pressing the shortcut keys Windows key+Eopens **My** 

**Computer** (Explorer). Your **computer's** drives and any installed devices are listed under the "This PC" section on the left. or 1. Get to the Windows

desktop and open StarIn all Windows versions, you can use the keyboard to open **My Computer** without using the mouse. Pressing the

### Note

shortcut keys Windows key+Eopens **My Computer** (Explorer). Your **computer's** drives and any installed devices are listed under the "This PC" section on the left. or 1. Get to the Windows desktop and open StarIn all

Windows versions, you can use the keyboard to open **My Computer** without using the mouse. Pressing the shortcut keys Windows key+Eopens **My Computer** (Explorer). Your **computer's** drives and any installed devices are listed under the "This PC" section on the left. or 1. Get to the Windows desktop and open StarIn all Windows versions, you can use the keyboard to open **My Computer** without using the mouse. Pressing the shortcut keys Windows key+Eopens **My Computer** (Explorer). Your **computer's** drives and any installed devices are listed under the "This PC" section on the left. or 1. Get to the Windows desktop and open StarWaht is Your name

.Sorry, video playback isn't supported by your browser

#### Attachments

(08f5cb0588140bfd-7-5.jpg (39.89 KB •

(Comments (2

(Comments (2 userm tester years ago 2 nice K>b Abhay years ago 2 Nice One